# 2011-2012

Actividad 15 Instalación y administración de un servidor DNS BIND (caché y reenvío de consultas recursivas) en Linux Debian.

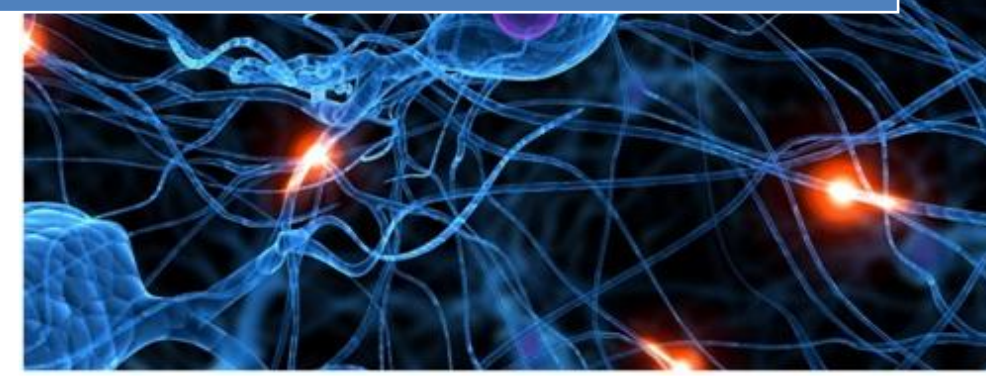

José Jiménez Arias IES Gregorio Prieto 2011-2012

#### EN NUESTRO SERVIDOR WS2008:

En primer lugar instalamos el servidor DNS.

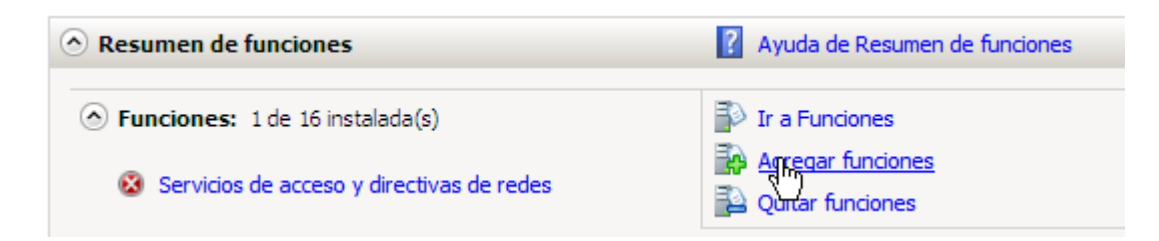

#### Seleccionamos servidor DNS

| Antes de comenzar     | Seleccione una o más funciones para instalar en este servidor. |                                                                        |
|-----------------------|----------------------------------------------------------------|------------------------------------------------------------------------|
| Funciones de servidor | Funciones:                                                     | Descripción:                                                           |
| Servidor DNS          | Active Directory Rights Management Services                    | Servidor DNS (Sistema de nombres de                                    |
| Confirmación          | Servicios de acceso y directivas de redes (instalada)          | nombres en redes TCP/IP. El servidor                                   |
| Progreso              | Servidor DHCP                                                  | DNS se administra con mayor facilidad<br>cuando se instala en el mismo |
| Resultado             | Servidor web (IIS)                                             | servidor que los Servicios de dominio                                  |
|                       |                                                                |                                                                        |

|                       | <ul> <li>Para configurar DNS, puede<br/>de DNS.</li> </ul> | <ul> <li>Para configurar DNS, puede usar el Asistente para configurar un servidor DNS en el Administrador<br/>de DNS.</li> </ul> |  |  |
|-----------------------|------------------------------------------------------------|----------------------------------------------------------------------------------------------------|--|--|
| Resultado             | Servidor DNS                                               | V Instalación correcta                                                                                                    |  |  |
| Progreso              |                                                            |                                                                                                    |  |  |
| Confirmación          | La actualización automática e                              | La actualización automática de Windows no está habilitada. Para instalar las actualizaciones más                                 |  |  |
| Servidor DNS          | 1 advertencia, 1 mensajes info                             | 1 advertencia, 1 mensajes informativos a continuación                                                                            |  |  |
| Funciones de servidor |                                                            |                                                                                                    |  |  |

#### Nos dirigimos a Inicio> Herramientas Administrativas>DNS

| Panel de control             | 1            | Copias de seguridad de Windows             |
|------------------------------|--------------|--------------------------------------------|
|                              | Ъ.           | Directiva de seguridad local               |
| Herramientas administrativas | <b>9</b><br> | DNS                                        |
| Avuda v soporte técnico      | Ð            | Enrutamiento y acceso remoto               |
|                              | <u>_</u>     | Explorador de almacenamiento               |
| Ejecutar                     |              | Firewall de Windows con seguridad avanzada |
|                              |              | Herramienta de diagnóstico de memoria      |

A continuación creamos las zonas directa e inversa. Si tienen alguna duda pueden consultar la documentación de las Actividades 1 y 2 donde se explica el proceso detalladamente:

Con las zonas creadas añadimos los registros de recursos, en ambas zonas o bien en la directa "asir04", marcando el chekbox de crear puntero PTR.

Observamos los RR de la zona asir04:

| 🋔 Administrador de DNS        |                                  |                           |                             | <u>- 🗆 ×</u> |
|-------------------------------|----------------------------------|---------------------------|-----------------------------|--------------|
| Archivo Acción Ver Ayuda      |                                  |                           |                             |              |
| 🗢 🔿 🙍 🖬 🚺 🖬 🚺                 |                                  |                           |                             |              |
| 🚊 DNS                         | Nombre                           | Tipo                      | Datos                       |              |
| 🖃 🗧 WS200804                  | (igual que la carpeta principal) | Inicio de autoridad (SOA) | [8], ws200804., hostmaster. |              |
| 🕀 😥 Registros globales        | (igual que la carpeta principal) | Servidor de nombres (NS)  | ws200804.                   |              |
| 🖃 🚞 Zonas de búsqueda directa | debian04                         | Host (A)                  | 10.33.4.30                  |              |
| asir04                        | fedora04                         | Host (A)                  | 10.33.4.70                  |              |
| Zonas de búsqueda inversa     | molinux04                        | Host (A)                  | 10.33.4.60                  |              |
| 📑 4.33.10.in-addr.arpa        | ws200804                         | Host (A)                  | 10.33.4.2                   |              |
| Reenviadores condicionales    | wxp04                            | Host (A)                  | 10.33.4.20                  |              |

#### Y los registros PTR creados automáticamente:

l

| DNS                           | Nombre                           | Тіро                      | Datos                       |
|-------------------------------|----------------------------------|---------------------------|-----------------------------|
| WS200804                      | (igual que la carpeta principal) | Inicio de autoridad (SOA) | [6], ws200804., hostmaster. |
| 🛨 🔝 Registros globales        | (igual que la carpeta principal) | Servidor de nombres (NS)  | ws200804.                   |
| 🖃 🚞 Zonas de búsqueda directa | 10.33.4.2                        | Puntero (PTR)             | ws200804.asir04.            |
| 👔 asir04                      | 10.33.4.20                       | Puntero (PTR)             | wxp04.asir04.               |
| 🖃 🚞 Zonas de búsqueda inversa | 10.33.4.30                       | Puntero (PTR)             | debian04.asir04.            |
| 4.33.10.in-addr.arpa          | 10.33.4.60                       | Puntero (PTR)             | molinux04.asir04.           |
| Reenviadores condicionales    | 10.33.4.70                       | Puntero (PTR)             | fedora04.asir04.            |

Lo siguiente es comprobar la configuración tcp/ip y asignar el servidor DNS a si mismo:

| Propiedades de Protocolo de Intern                                                                                            | et versión 4 (TCP/IPv4)                                                                                |  |
|----------------------------------------------------------------------------------------------------|----------------------------------------------------------------------------------------------------|--|
| General                                                                                                    |                                                                                                    |  |
| Puede hacer que la configuración IP se<br>es compatible con esta funcionalidad. I<br>con el administrador de red cuál es la c | e asigne automáticamente si la red<br>De lo contrario, deberá consultar<br>configuración IP apropiada. |  |
| 🔘 Obtener una dirección IP automá                                                                                             | ticamente                                                                                              |  |
| └ Usar la siguiente dirección IP:                                                                                             |                                                                                                    |  |
| Dirección IP:                                                                                                    | 10 . 33 . 4 . 2                                                                                        |  |
| Máscara de subred:                                                                                                    | 255.255.255.0                                                                                          |  |
| Puerta de enlace predeterminada: 10 . 33 . 4 . 2                                                                              |                                                                                                    |  |
| O Obtener la dirección del servidor DNS automáticamente                                                                       |                                                                                                    |  |
| Usar las siguientes direcciones de                                                                                            | e servidor DNS:                                                                                        |  |
| Servidor DNS preferido:                                                                                                    | 10 . 33 . 4 . 2                                                                                        |  |

A continuación comprobamos que resuelve correctamente:

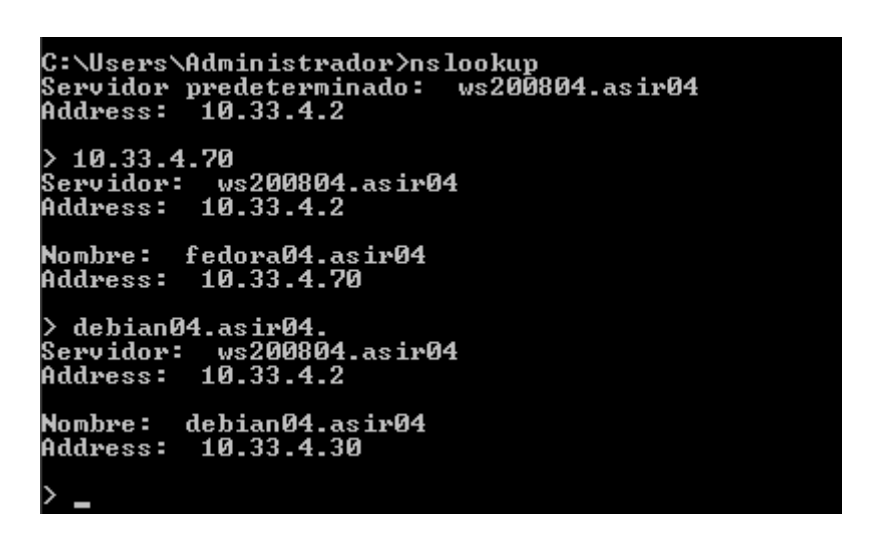

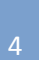

2011-2012

#### EN EL SERVIDOR CACHÉ Y REENVIADOR DEBÍAN:

#### SERVIDOR REENVIADOR:

En primer lugar pulsamos en Crear una nueva zona de reenvió:

### Zonas DNS Existentes

Seleccionar todo. | Invertir selección. | Crar una nueva zona maestra | Crear una nueva zona subordinada | Crear una nueva zona de sólo caché | <u>Crear una nueva</u> zona de reenvío | Crear zona de delegación. | Crear zonas desde archivo de lotes.

A continuación en nombre de dominio, creamos la zonas de reenvío:

#### ZONA REENVIO DIRECTA:

En primer lugar en Nombre de Dominio escribimos asir04 (en nombre de la zona directa en ws200804), y en servidores la ip de ws200804.

| Módulo                           | Crear Zona de Reenvío                                 | Configuration<br>Stop BIND |
|----------------------------------|-------------------------------------------------------|----------------------------|
| Opciones d                       | e nueva zona de reenvío                               |                            |
| Tipo de<br>Zona                  | ● Renvío (Nombres a Direcciones) ○ Inversas (Direccio | ones a Nombre:             |
| Nombre<br>de<br>Dominio /<br>Red | asir04                                                |                            |
| Servidores<br>maestros           | 10.33.4.2<br>I                                        |                            |

Crear

#### ZONA REENVIO INVERSA:

En primer lugar en Nombre de Dominio escribimos 10.33.4 (en nombre de la zona inversa en ws200804), y en servidores la ip de ws200804.

| Indice de<br>Módulo              | Crear Zona de Reenvío            | Apply<br>Configuration<br>Stop BIND |
|----------------------------------|----------------------------------|-------------------------------------|
| Opciones d                       | e nueva zona de reenvío          |                                     |
| Tipo de<br>Zona                  | ○ Renvío (Nombres a Direcciones) | ciones a Nombres                    |
| Nombre<br>de<br>Dominio /<br>Red | 10.33.4                          |                                     |
| Servidores<br>maestros           | 10.33.4.2                        |                                     |
| Crear                            |                                  |                                     |

Observamos que las zonas se han realizado correctamente:

## Zonas DNS Existentes

Seleccionar todo. | Invertir selección. | Crar una nueva zona maestra | Crear una nueva zona subordinada | Crear una nueva zona de sólo caché | Crear una nueva zona de reenvío | Crear zona de delegación. | Crear zonas desde archivo de lotes.

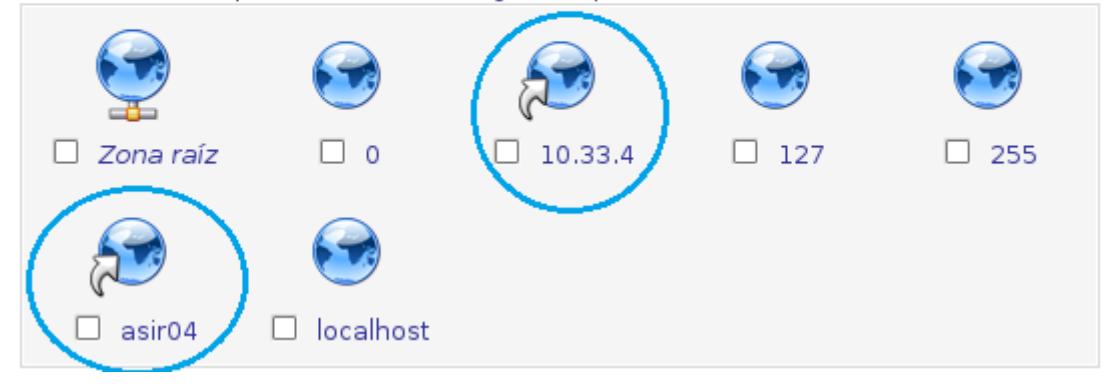

2011-2012

Lo siguiente es comprobar la configuración tcp/ip y asignar el servidor DNS a la dirección de ws200804.

root@josejimenez:/home/josejimenez# itconfig
eth0 Link encap:Ethernet HWaddr 00:0c:29:1d:47:70
 inet addr:10.33.4.30 Bcast:10.33.4.255 Mask:255.255.255.0
 inet6 addr: fe80::20c:29ff:fe1d:4770/64 Scope:Link

```
GNU nano 2.2.4
```

Fichero: /etc/resolv.conf

# Generated by NetworkManager search asir04 nameserver 10.33.4.2

#### Comprobamos:

En primer lugar que resuelve desde debían:

> wxp04.asir04. Server: 10.33.4.2 Address: 10.33.4.2#53 Name: wxp04.asir04 Address: 10.33.4.20 > 10.33.4.30 Server: 10.33.4.2 Address: 10.33.4.2 30.4.33.10.in-addr.arpa name = debian04.asir04. En segundo lugar nos dirigimos a un cliente, por ejemplo opensuse y editamos para que el servidor dns sea 10.33.4.30 (debían) y que este reenvié a ws200804 que es el servidor dns que verdaderamente será en que resuelva.

| Mod <u>i</u> ficar la configuración del DNS <u>R</u> eglas Personalizadas |                             |
|---------------------------------------------------------------------------|-----------------------------|
| Usar Valores Predeterminados 🔻 🔍                                          |                             |
| – Servidores de Nombres y Lista de Búsqueda de Dominios———                |                             |
| Servidor de Nombres <u>1</u>                                              | <u>B</u> úsqueda de Dominio |
| <b>≧</b> 0.33.4.30                                                        | asir04                      |
|                                                                           |                             |

Para asegurarnos, borramos la caché tanto del cliente Opensuse, como del servidor reenviador Debían:

Borrado caché Debían:

| Terminal (como superusuario                                                                                                    |           |
|----------------------------------------------------------------------------------------------------|-----------|
| <u>A</u> rchivo <u>E</u> ditar <u>V</u> er <u>T</u> erminal Ay <u>u</u> da                                                                |           |
| root@josejimenez:/home/josejimenez# /etc/init.d/nsc<br>Restarting Name Service Cache Daemon: nscd.<br>root@josejimenez:/home/josejimenez# | d restart |

Borrado caché Opensuse:

| <pre>linux-42d7:/home/josejimenez # /etc/init.d/nscd restart</pre> |      |
|--------------------------------------------------------------------|------|
| Shutting down Name Service Cache Daemon                            | done |
| Starting Name Service Cache Daemon                                 | done |

2011-2012

A continuación probamos que resuelve y sabiendo que apunta a Debían y este tiene la caché borrada y no es servidor, solo es reenviador.

ws200804.asir04. 10.33.4.30 Server: Address: 10.33.4.30#53 Non-authoritative answer: Name: ws200804.asir04 Address: 10.33.4.2 > 10.33.4.70 Server: 10.33.4.30 10.33.4.30#53 Address: Non-authoritative answer: 70.4.33.10.in-addr.arpa name = fedora04.asir04. Authoritative answers can be found from:

A continuación hacemos la última prueba. Esta consiste en apagar el servidor ws2008 y borrar las cachés de nuevo de Debían y del cliente Opensuse:

```
root@josejimenez:/home/josejimenez# /etc/init.d/nscd restart
Restarting Name Service Cache Daemon: nscd.
root@josejimenez:/home/josejimenez#
```

Podemos observar que no resuelve:

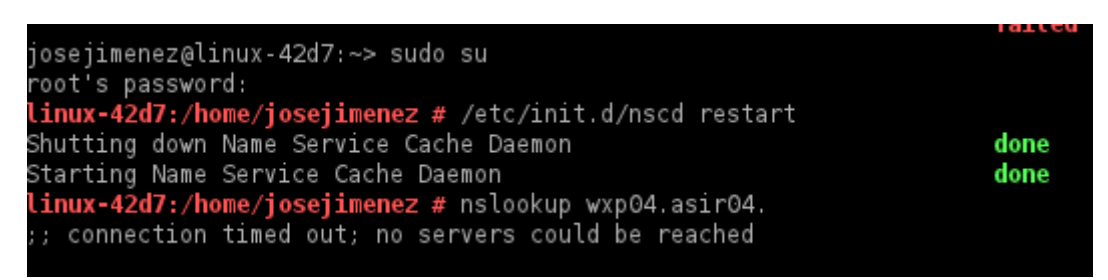

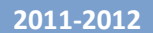

#### SERVIDOR CACHÉ:

En primer lugar pulsamos en crear zona de solo caché.

# Zonas DNS Existentes

Seleccionar todo. | Invertir selección. | Crar una nueva zona maestra | Crear una nueva zona subordinada | <u>Crear una nueva zona de sólo caché |</u> Crear una nueva zona de reenvío | Crear zona de delegación. | Crear zonas desde archivo de lotes.

A continuación creamos las zonas Solo Cache:

#### ZONA SOLO CACHÉ DIRECTA:

En primer lugar en Nombre de Dominio escribimos asir04cache y en servidores la ip de ws200804.

| Indice de<br>Módulo      | Crear Zona de Sólo Caché                             | Apply<br>Configuration<br>Stop BIND |
|--------------------------|------------------------------------------------------|-------------------------------------|
| Opciones de l            | nueva zona sólo caché                                |                                     |
| Tipo de<br>Zona          | ● Reenvío (Nombres a Direcciones) ○ Inver            | sas (Direcciones a Nor              |
| Nombre de<br>Dominio/Red | asir04                                               |                                     |
| Archivo de<br>Registros  | <ul><li>○ Ninguno ● Automático ○</li><li>…</li></ul> |                                     |
| Servidores<br>Maestros   | 10.33.4.2 Puer<br>Serv                               | rto de 💿 Por defect<br>ridor        |

2011-2012

Posteriormente, editamos la zona recién creada para permitir las actualizaciones desde el servidor, y las consultas desde el cliente:

| Opciones de Zona                     |                                         |
|--------------------------------------|-----------------------------------------|
| Servidores<br>Maestros               | 10.33.4.2                               |
| Máximo<br>tiempo de<br>transferencia | Por defecto O minutos                   |
| Archivo de<br>Registros              | O Ninguno   /var/lib/bind/asir04.hosts  |
| ¿Revisar los<br>nombres?             | ○ Aviso ○ Fallo ○ Ignorar ● Por defecto |
| Permitir                             | ● Por defecto ○ Listado                 |
| desde                                | 10.33.4.2                               |
| Permitir<br>consultas<br>desde       | ● Por defecto ○ Listado                 |
|                                      | 10.33.4.50                              |

La zona recien creada aparece de la siguiente forma:

. | Crar una nueva zona maestra | Crear una 1 nueva zona de sólo caché | Crear una nueva 2gación. | Crear zonas desde archivo de lotes.

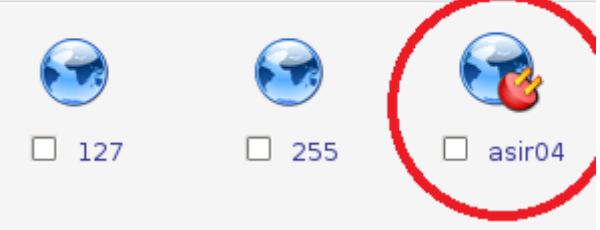

A continuación realizamos una transferencia de zona para que se transfieran los datos.

Observamos que tras eso, volvemos a mirar el registro tras realizar algunas consultas y aparece:

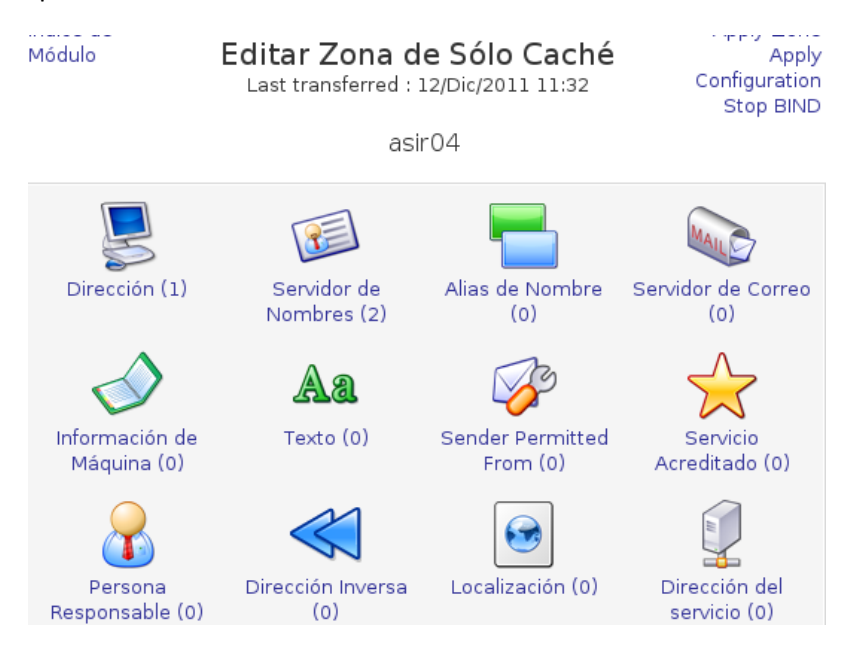

(La verdad tengo serias dudas de su funcionamiento).

Observamos el fichero de configuración:

```
zone "asir04" {
type stub;
masters {
10.33.4.2;
};
file "/var/lib/bind/asir04.hosts";
};
```

La inversa se realiza de forma similar.

2011-2012

Lo siguiente es comprobar la configuración tcp/ip y asignar el servidor DNS a la dirección de ws200804.

root@josejimenez:/home/josejimenez# ifconfig eth0 Link encap:Ethernet HWaddr 00:0c:29:1d:47:70 inet addr:10.33.4.30 Bcast:10.33.4.255 Mask:255.255.255.0 inet6 addr: fe80::20c:29ff:fe1d:4770/64 Scope:Link

#### GNU nano 2.2.4

Fichero: /etc/resolv.conf

# Generated by NetworkManager search asir04 nameserver 10.33.4.2